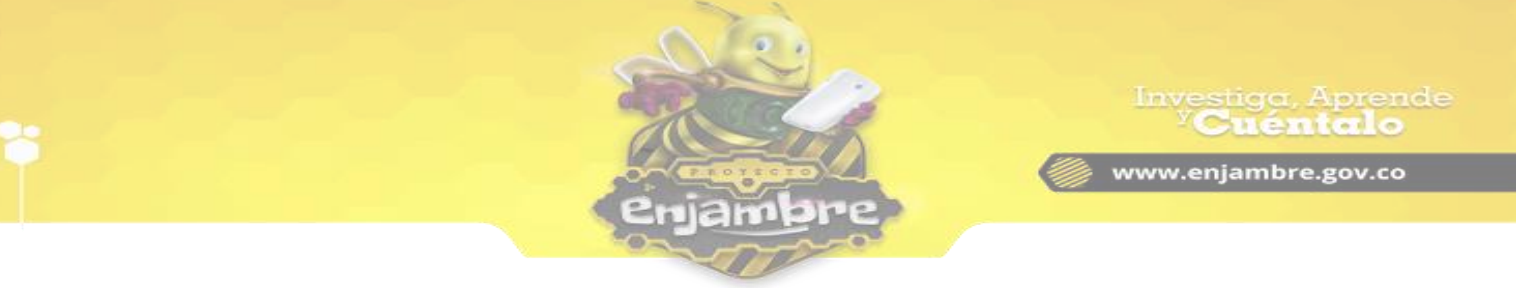

## ¿Cómo Insertar Videos o Imágenes en Las Bitácoras?

Para realizar el proceso de insertar imágenes y videos en los campos de las Bitácoras dentro de una Iniciativa o Investigación, se debe acceder a la Bitácora, como se puede observar en la siguiente imagen:

| Dé cu<br>Realic<br>teres | to en<br>ienta o<br>ce una<br>ies de | cómo s<br>el que<br>de el p<br>a carac<br>e los int | se enter<br>:<br>roceso<br>:terizaci<br>tegrante | o de la<br>que hul<br>ión del<br>es. | apertu<br>oo en s<br>grupo | ura de la<br>su instit<br>de Inve | a Con<br>tuciór<br>stiga | vocato<br>n para (<br>ción de | oria del<br>conforr<br>esde su | Proye<br>mar el<br>Is mot | cto En<br>grupo<br>ivacio | njambr<br>de inve<br>nes, exp | e en s<br>estigad<br>pectat | u depa<br>ción.<br>ivas, s | artame<br>entimi | nto. Ha<br>entos e |
|--------------------------|--------------------------------------|-----------------------------------------------------|--------------------------------------------------|--------------------------------------|----------------------------|-----------------------------------|--------------------------|-------------------------------|--------------------------------|---------------------------|---------------------------|-------------------------------|-----------------------------|----------------------------|------------------|--------------------|
| Arch                     | ivo -                                | Ed                                                  | itar 🝷                                           | Insert                               | ar •                       | Vista                             | s •                      | Forn                          | nato 🝷                         | Ta                        | bla 🝷                     | Herr                          | amien                       | tas •                      |                  |                    |
| •                        | 0                                    | For                                                 | mato 🝷                                           | В                                    | Ι                          | E                                 | Ξ                        | ∃                             |                                | ≣ ·                       | Ē                         | Ē                             |                             | P                          |                  |                    |
| ÷                        | ۲                                    | Þ                                                   | <u>A</u> -                                       | <u>A</u> •                           | ٢                          |                                   |                          |                               |                                |                           |                           |                               |                             |                            |                  |                    |
|                          |                                      |                                                     |                                                  |                                      |                            |                                   |                          |                               |                                |                           |                           |                               |                             |                            |                  |                    |
|                          |                                      |                                                     |                                                  |                                      |                            |                                   |                          |                               |                                |                           |                           |                               |                             |                            |                  |                    |
|                          |                                      |                                                     |                                                  |                                      |                            |                                   |                          |                               |                                |                           |                           |                               |                             |                            |                  |                    |
|                          |                                      |                                                     |                                                  |                                      |                            |                                   |                          |                               |                                |                           |                           |                               |                             |                            |                  |                    |
|                          |                                      |                                                     |                                                  |                                      |                            |                                   |                          |                               |                                |                           |                           |                               |                             |                            |                  |                    |
|                          |                                      |                                                     |                                                  |                                      |                            |                                   |                          |                               |                                |                           |                           |                               |                             |                            |                  |                    |
|                          |                                      |                                                     |                                                  |                                      |                            |                                   |                          |                               |                                |                           |                           |                               |                             |                            |                  |                    |
|                          |                                      |                                                     |                                                  |                                      |                            |                                   |                          |                               |                                |                           |                           |                               |                             |                            |                  |                    |
|                          |                                      |                                                     |                                                  |                                      |                            |                                   |                          |                               |                                |                           |                           |                               |                             |                            |                  |                    |
|                          |                                      |                                                     |                                                  |                                      |                            |                                   |                          |                               |                                |                           |                           |                               |                             |                            |                  |                    |

Al acceder a la edición de una Bitácora existen las opciones de insertar un video o una imagen. Para realizar el proceso de insertar una imagen, se debe dar clic en el icono de "Insertar Video", como se muestra en la siguiente imagen:

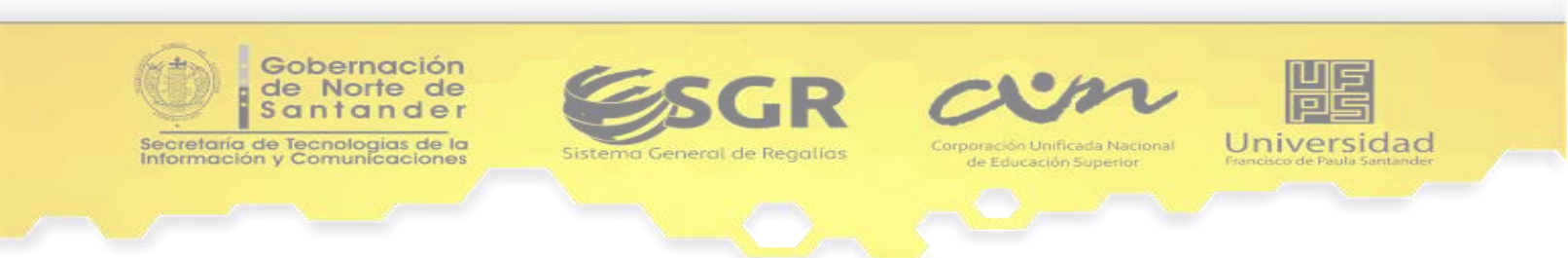

|                                                                                           |                                                                                          | 2                                                         |                                                    | 5                                                    | e                                               | Inve                               | cuéntal                 |
|-------------------------------------------------------------------------------------------|------------------------------------------------------------------------------------------|-----------------------------------------------------------|----------------------------------------------------|------------------------------------------------------|-------------------------------------------------|------------------------------------|-------------------------|
|                                                                                           |                                                                                          | e e                                                       | niamb                                              | ine i                                                | e                                               | <b>₩₩₩.</b> 0                      | enjambre.gov.           |
|                                                                                           |                                                                                          | 0                                                         |                                                    | -0                                                   |                                                 |                                    |                         |
| 1. Describa có<br>un relato en el<br>- Dé cuenta de<br>- Realice una c<br>intereses de lo | no se entero de la<br>que:<br>el proceso que hul<br>aracterización del<br>s integrantes. | apertura de la C<br>bo en su instituc<br>grupo de Investi | onvocatoria de<br>ión para confo<br>gación desde s | el Proyecto Enn<br>rmar el grupo o<br>sus motivacion | ijambre en si<br>de investigac<br>es, expectati | u departame<br>ión.<br>vas, sentim | ento. Haga<br>iientos e |
| Archivo -                                                                                 | Editar - Insert                                                                          | tar - Vistas -                                            | Formato                                            | - Tabla -                                            | Herramient                                      | as •                               |                         |
| <ul> <li>↑ </li> <li>↑</li> <li>●</li> </ul>                                              | Formato - B                                                                              |                                                           |                                                    |                                                      | <u> </u>                                        | d 🛋                                |                         |
|                                                                                           | Icono<br>Insertar                                                                        | para<br>Video.                                            | )                                                  |                                                      |                                                 |                                    |                         |
|                                                                                           |                                                                                          |                                                           |                                                    |                                                      |                                                 |                                    |                         |
|                                                                                           |                                                                                          |                                                           |                                                    |                                                      |                                                 |                                    |                         |
|                                                                                           |                                                                                          |                                                           |                                                    |                                                      |                                                 |                                    |                         |
|                                                                                           |                                                                                          |                                                           |                                                    |                                                      |                                                 |                                    |                         |

Al dar clic en el icono señalado para insertar videos en el campo de texto de una Bitácora la Comunidad Virtual carga el formulario para realizar el proceso de inserción del video, como se puede observar en la siguiente imagen:

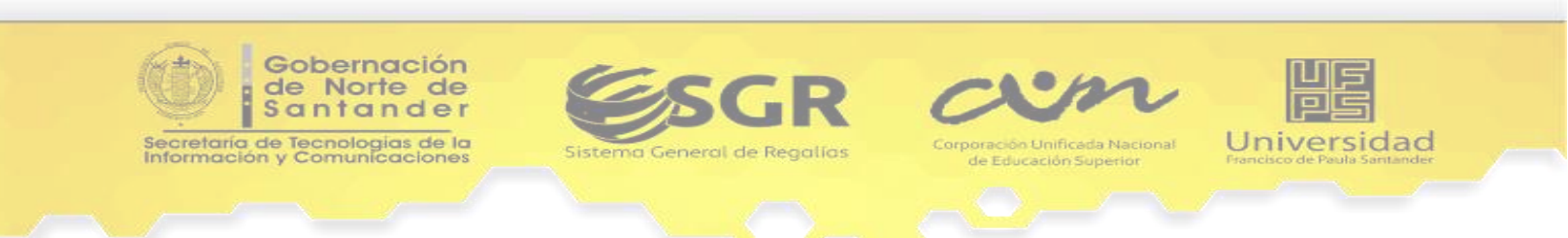

| 1. Desc<br>un rela<br>- Dé cu<br>- Realic<br>interes | criba cómo se e<br>to en el que:<br>enta de el proce<br>es de los integri | ntero de la aperti<br>eso que hubo en :<br>zación del grupo<br>antes | ura de la Convocato<br>su institución para c<br>de Investigación de | ria del Proyecto Er<br>onformar el grupo<br>sde sus motivacio | njambre en su d<br>de investigació<br>nes, expectativa | lepartamento. Haga<br>n.<br>s, sentimientos e |
|------------------------------------------------------|---------------------------------------------------------------------------|----------------------------------------------------------------------|---------------------------------------------------------------------|---------------------------------------------------------------|--------------------------------------------------------|-----------------------------------------------|
| Inser                                                | tar/editar                                                                | video                                                                |                                                                     | ×                                                             | Llamandantas                                           |                                               |
| General                                              | Incrustar                                                                 |                                                                      |                                                                     |                                                               |                                                        | 9 ET                                          |
| Origen                                               |                                                                           |                                                                      |                                                                     | _                                                             |                                                        | 3° 🛋                                          |
| Fuente                                               | alternativa                                                               |                                                                      |                                                                     |                                                               |                                                        |                                               |
| Cartel                                               |                                                                           |                                                                      |                                                                     |                                                               |                                                        |                                               |
| Dimen                                                | siones                                                                    | x                                                                    | <ul> <li>Restring</li> </ul>                                        | ir proporciones                                               |                                                        |                                               |
|                                                      |                                                                           |                                                                      | Acepta                                                              | ar Cancelar                                                   |                                                        |                                               |

Luego de ver el formulario indicado anteriormente, se debe proceder a llenarlo, como se explica en la siguiente imagen:

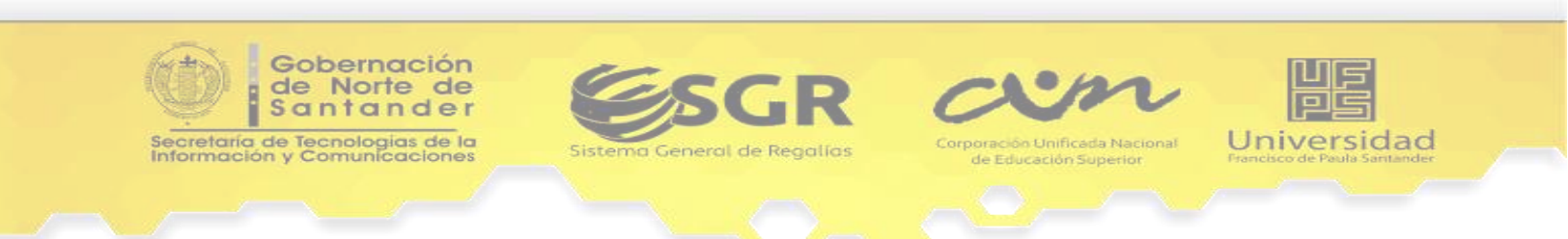

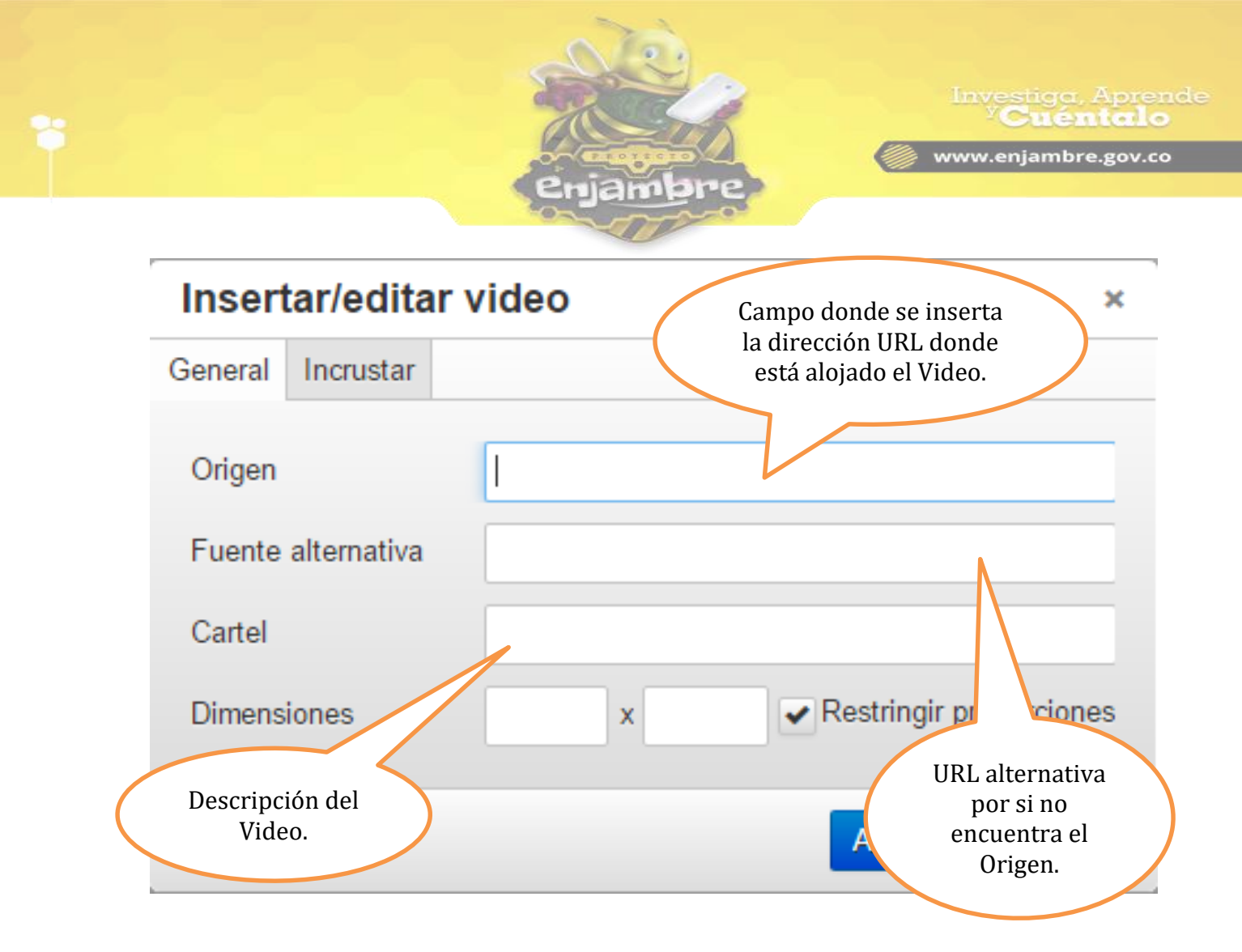

Al llenar los campos del formulario para insertar el video, se debe dar clic en el Botón "Aceptar", como se indica en la siguiente imagen:

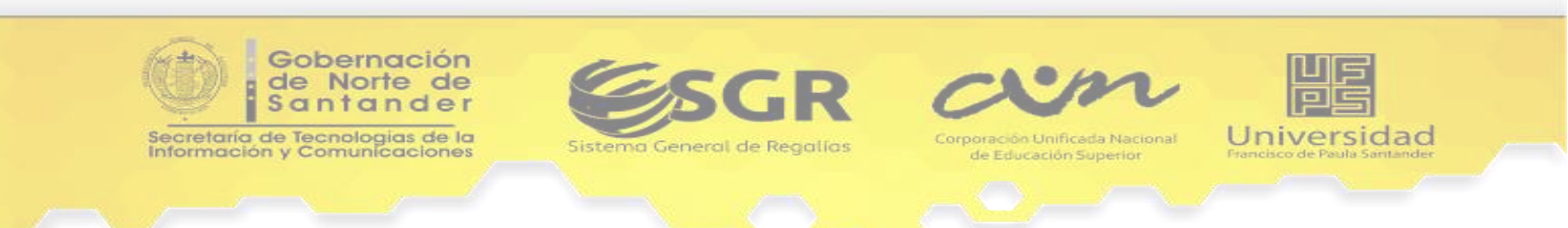

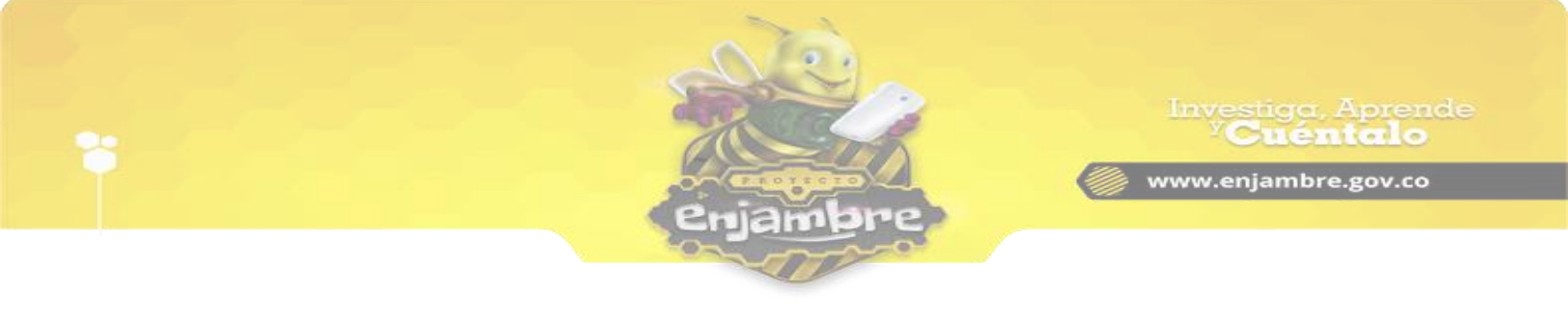

## Insertar/editar video

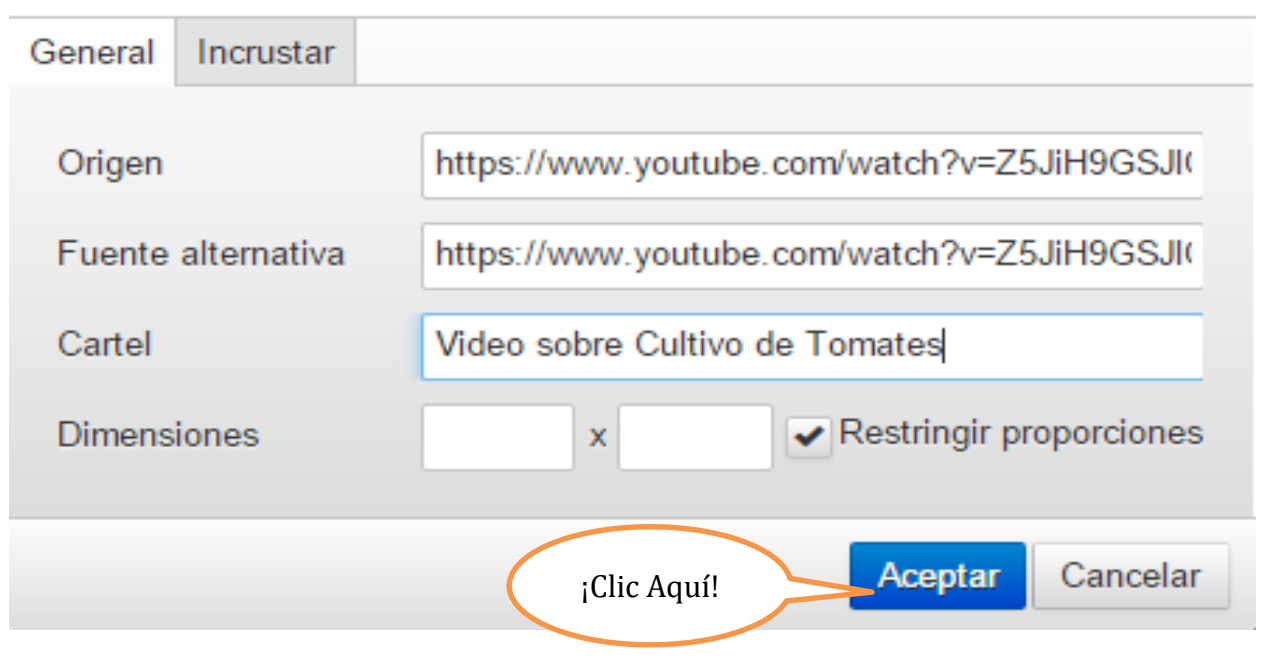

×

Luego de dar clic en el botón Aceptar señalado anteriormente se debe visualizar en el campo de texto de la Bitácora, el recuadro donde se cargará el video en su visualización, como se puede observar a continuación:

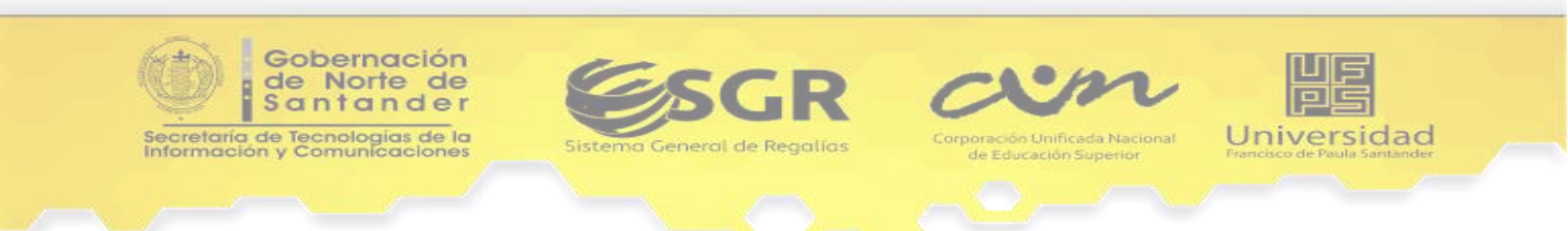

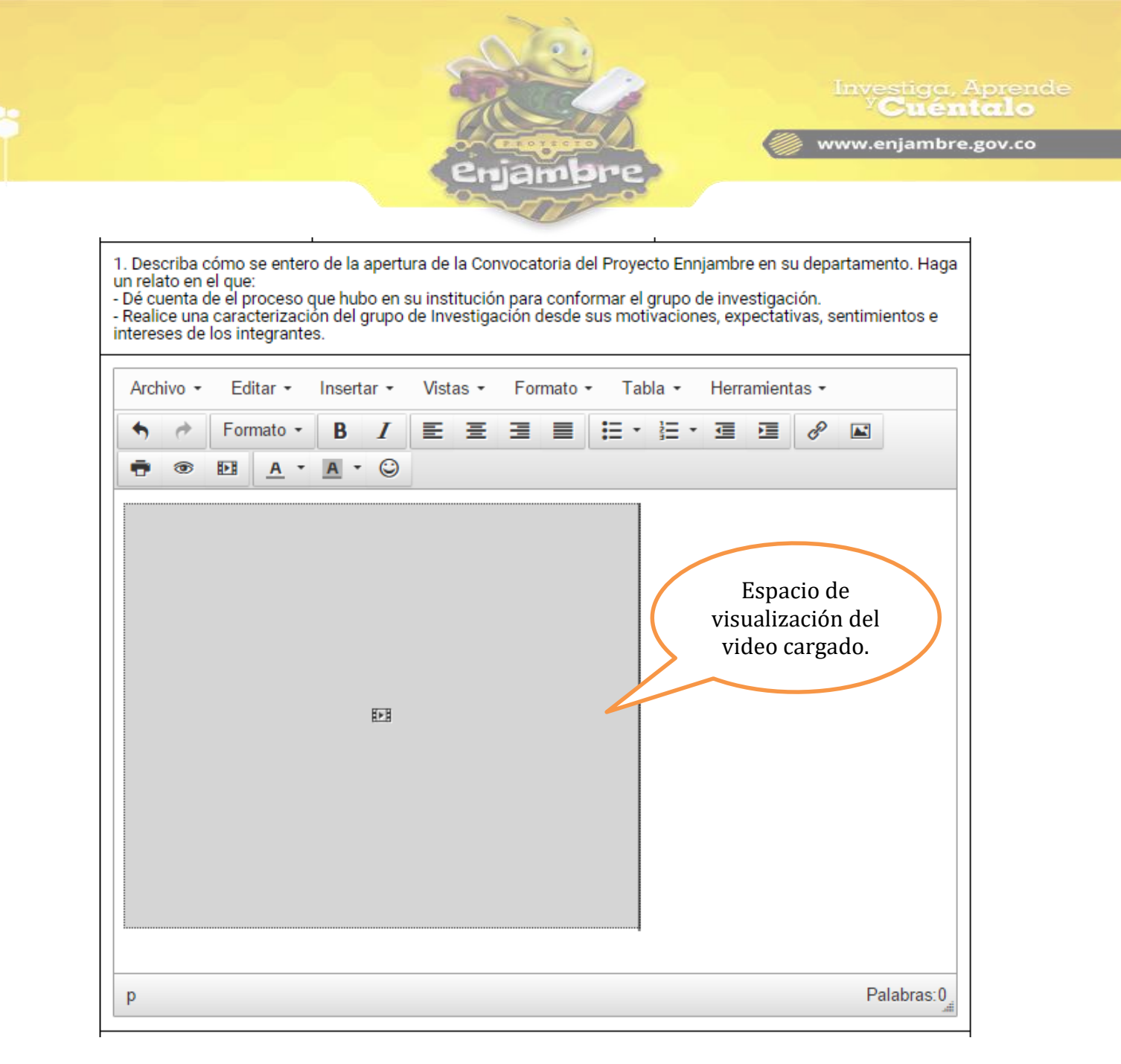

Luego de insertado el video, se deben almacenar los cambios en la Bitácora. Al cargar la Bitácora como visualización y no edición, el video se cargará de la siguiente manera:

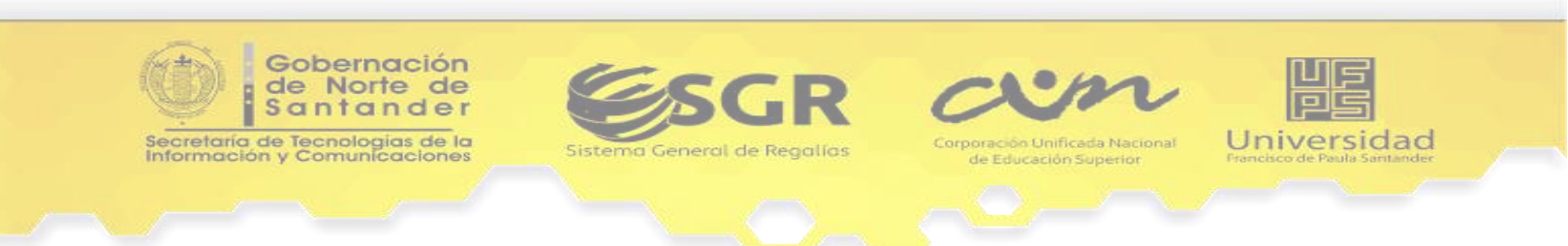

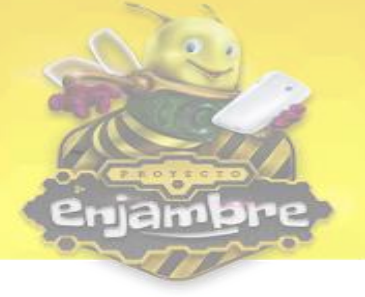

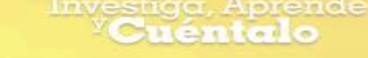

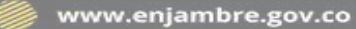

1. Describa cómo se entero de la apertura de la Convocatoria del Proyecto Ennjambre en su departamento. Haga un relato en el que:

 Dé cuenta de el proceso que hubo en su institución para conformar el grupo de investigación.
 Realice una caracterización del grupo de Investigación desde sus motivaciones, expectativas, sentimientos e intereses de los integrantes.

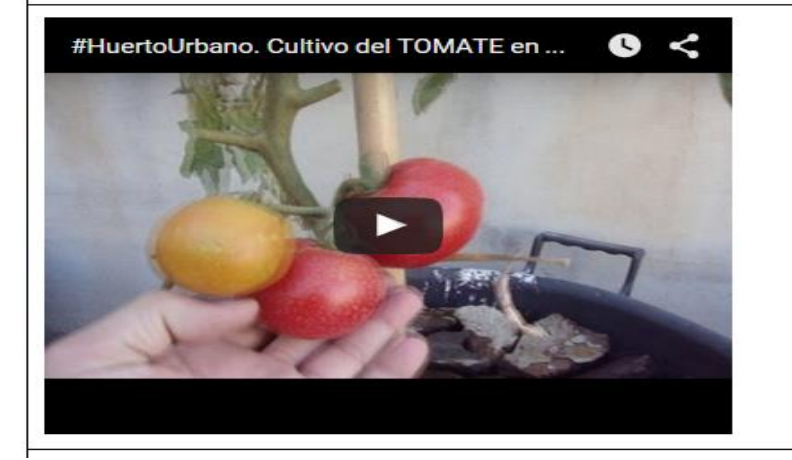

Ahora si lo que se desea es insertar una imagen en la Bitácora, se debe dar clic en el icono de "Insertar Imagen", el cual se indica a continuación:

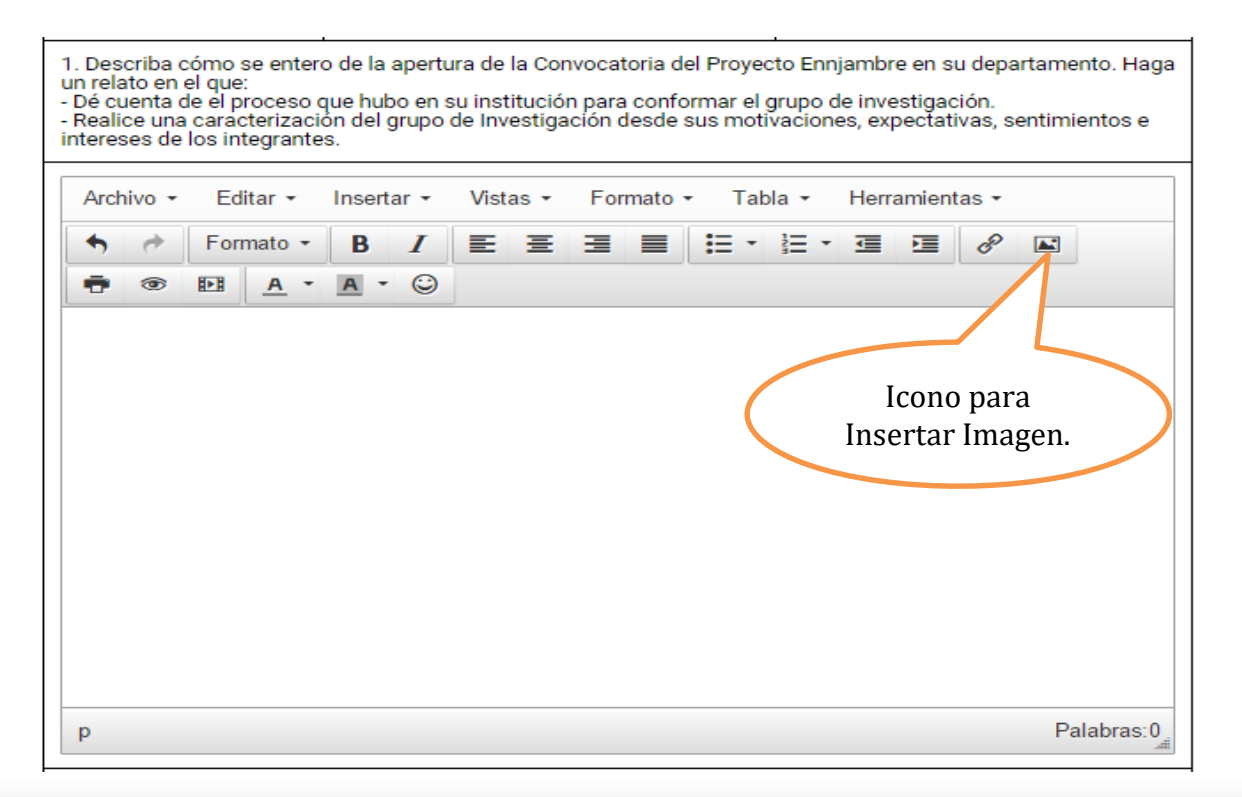

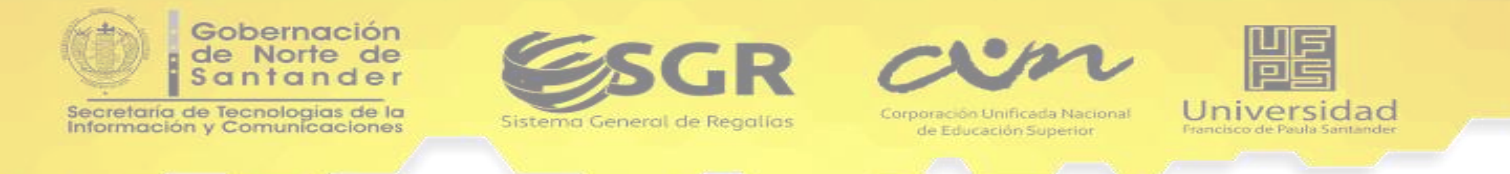

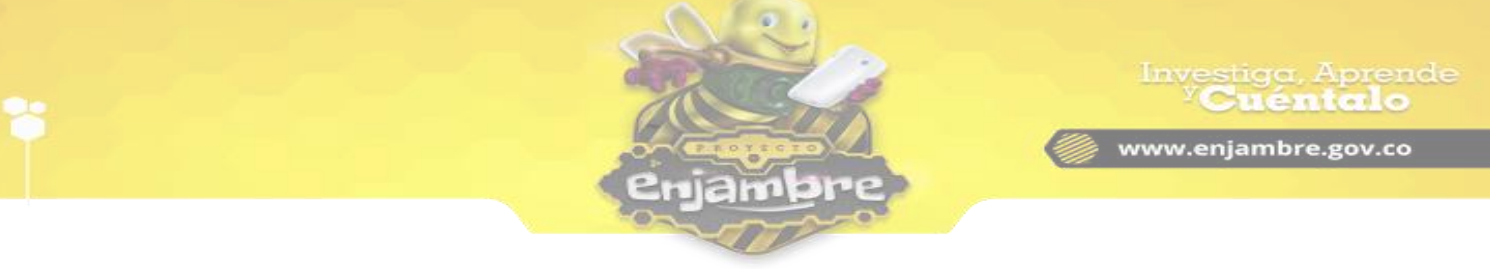

Al dar clic en el icono señalado para insertar imágenes en el campo de texto de una Bitácora la Comunidad Virtual carga el formulario para realizar el proceso de inserción de la imagen, como se puede observar en la siguiente imagen:

| isertar/editar in    | nagen |                | ×          | e e |  |
|----------------------|-------|----------------|------------|-----|--|
| neral Avanzado       |       |                | _          |     |  |
| )rigen               |       |                |            |     |  |
| escripción de imagen |       |                |            |     |  |
| limensiones          | x     | Restringir pro | oporciones |     |  |
|                      |       | Aceptar        | Cancelar   |     |  |
|                      |       |                |            |     |  |

Luego de ver el formulario indicado anteriormente, se debe proceder a llenarlo, como se explica en la siguiente imagen:

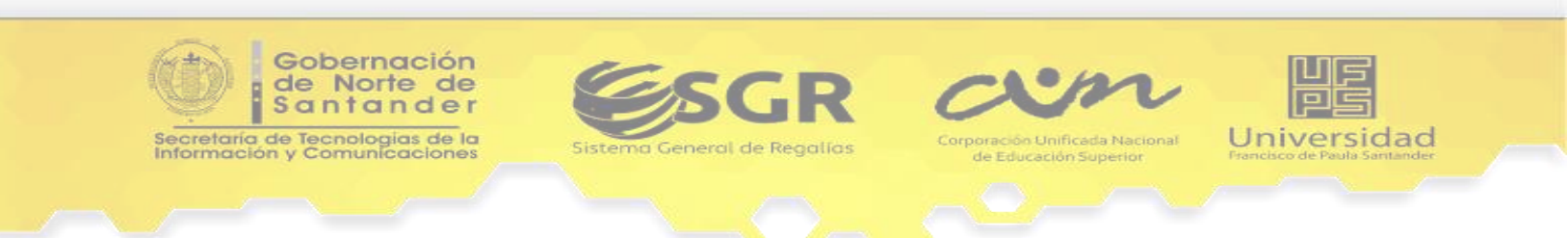

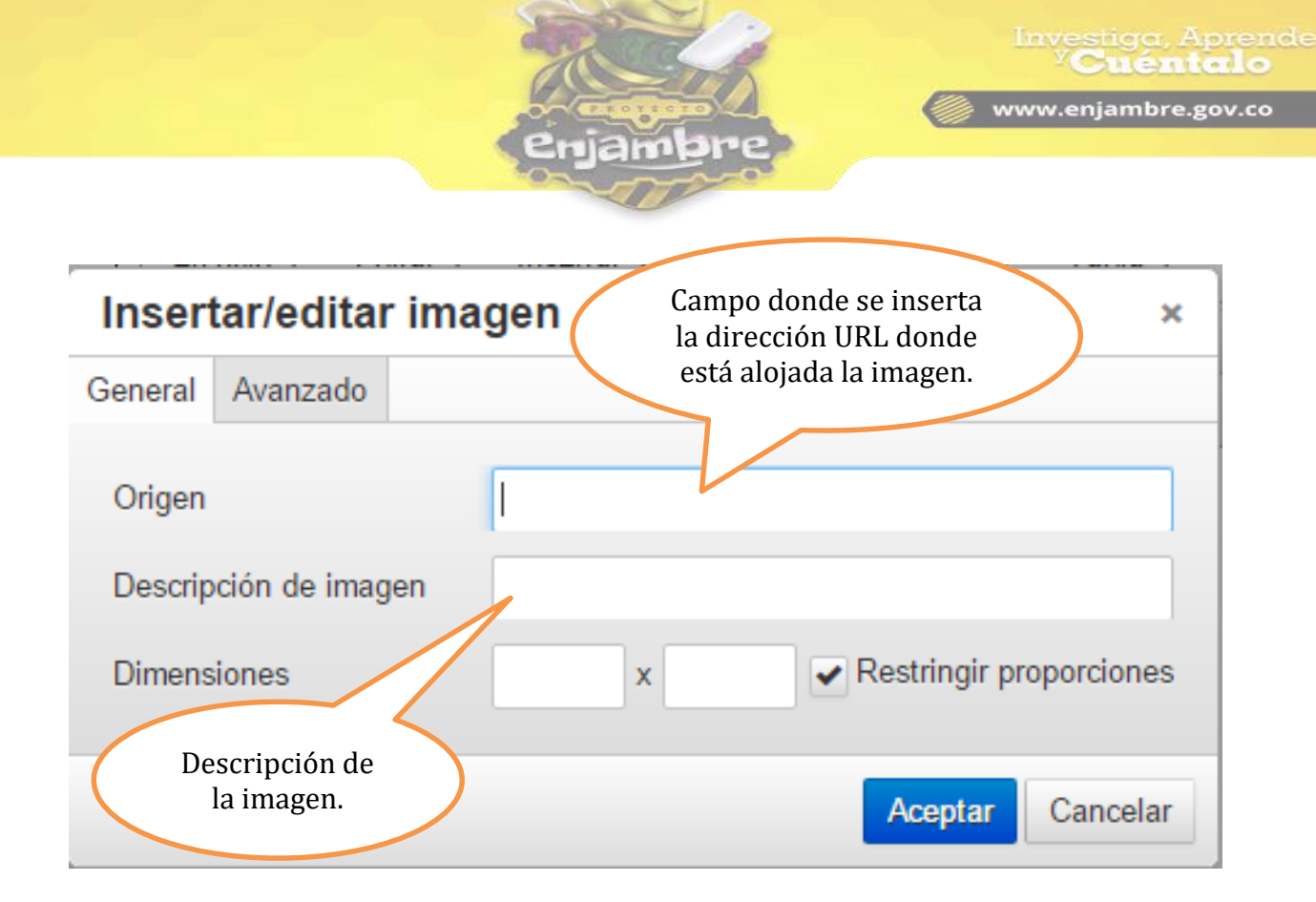

Al llenar los campos del formulario para insertar la imagen, se debe dar clic en el Botón "Aceptar", como se indica en la siguiente imagen:

| Inser   | tar/edita    | imagen s                                      | × |
|---------|--------------|-----------------------------------------------|---|
| General | Avanzado     |                                               |   |
| Origen  |              | https://www.google.com.co/search?q=apicultura |   |
| Descrip | ción de imag | n Apicultura                                  | ] |
| Dimens  | iones        | x Restringir proporciones                     | 3 |
|         |              | iClic Aquí! Aceptar Cancelar                  | r |

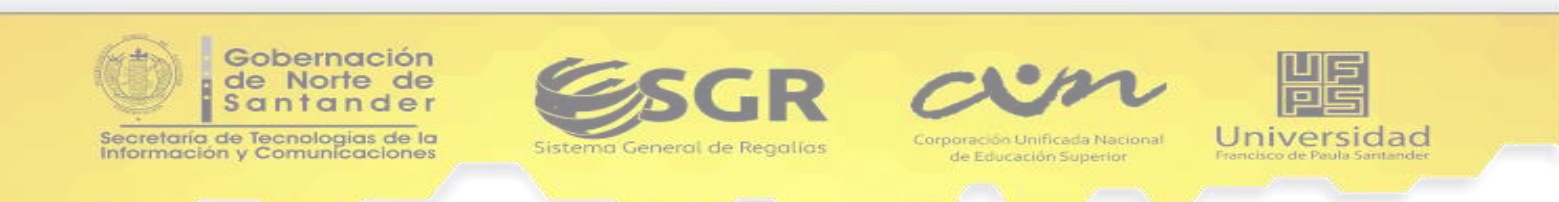

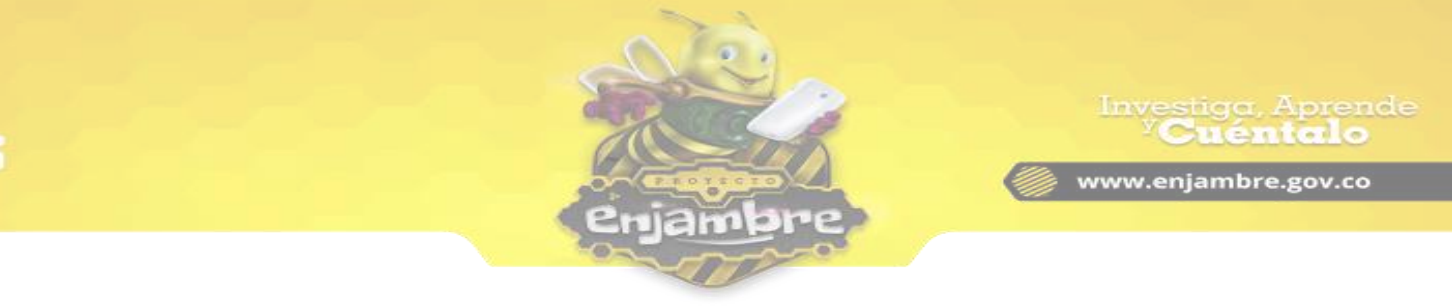

Luego de dar clic en el botón Aceptar señalado anteriormente se debe visualizar en el campo de texto de la Bitácora, el recuadro donde se cargará la imagen, como se puede observar a continuación:

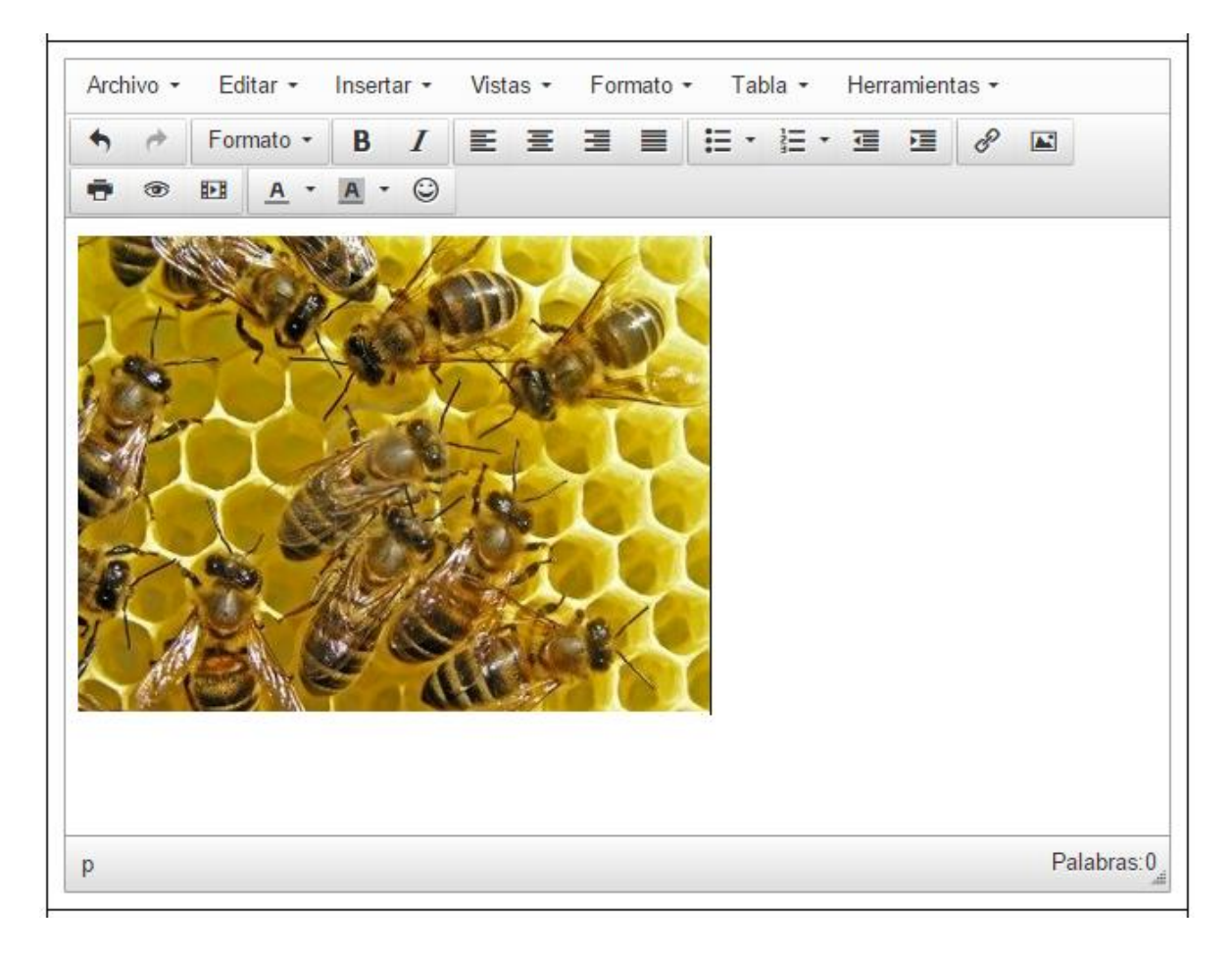

Luego de insertada la imagen, se deben almacenar los cambios en la Bitácora.

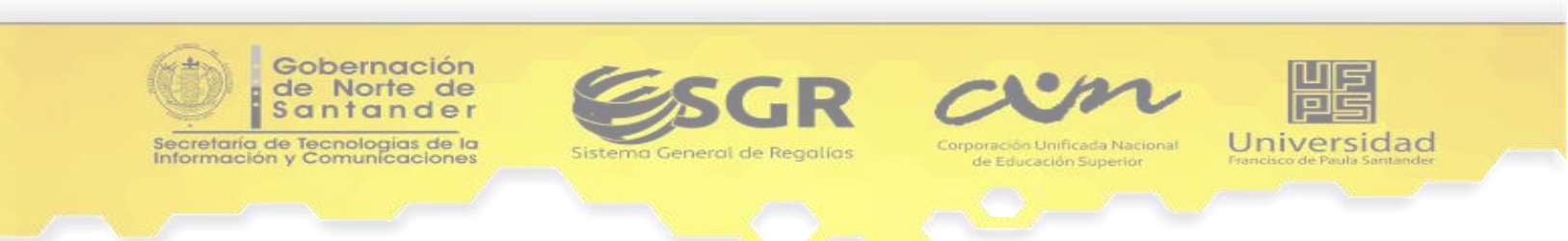